Oracle GL Adapter Data Source Creation Oracle FLEXCUBE Universal Banking Release 12.2.0.0.0 [May] [2016]

# **Table of Contents**

| 1. | INS | STALLATION STEPS | 3 |
|----|-----|------------------|---|
| 1  | 1.1 | Prerequisite     | 3 |
| 1  | 1.2 | STEPS            | 3 |

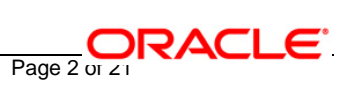

## 1. Installation Steps

## 1.1 <u>Prerequisite</u>

Ensure that the basic KERNEL Oracle GL Adapter Environment Setup is done.
 [Please refer <u>ADOGL\_Installation.doc.]</u>

## 1.2 <u>Steps</u>

#### 1. Stop the application server.

If the application server is already running, then stop the application server as follows:

- ✓ For Windows
- Go to the <APP\_SERVER\_HOME>/bin directory in the command prompt, type **stopServer.bat server1** and press enter.

#### 2. Start the application server.

- ✓ For Windows
  - Go to the <APP\_SERVER\_HOME>/bin .i.e the application server installation directory in the command prompt, type **startServer.bat server1** and press enter.
  - This will start the server. Ensure that you get no error during start up. If the server start up is proper we shall get the following screen.

| C:\Program | Files\IBM\WebSphere\AppServer\bin>startServer.bat server1                   |
|------------|-----------------------------------------------------------------------------|
| ADMUØ1Ī6I: | Tool information is being logged in file C:\Program                         |
|            | Files\IBM\WebSphere\AppServer\profiles\default\logs\server1\startServer.log |
| ADMUØ128I: | Starting tool with the default profile                                      |
| ADMU3100I: | Reading configuration for server: server1                                   |
| ADMU3200I: | Server launched. Waiting for initialization status.                         |
| ADMU3000I: | Server server1 open for e-business; process id is 1852                      |
|            |                                                                             |

Page 3 of 21

### 3. Open the administrative console of the application server

✓ Open an internet browser and type the WAS Admin Console URL Address of the server.

e.g. http://10.80.4.102:9060/ibm/console

Where, 10.80.4.102 is the machine IP Address on which WAS is running.

✓ Enter a user id for launching the WAS Admin Console window.

The user id can be any name e.g.: KERNEL 7.2

| 🚰 WebSphere Administrative Console Login - Microsoft Internet Explorer                                                                                                    |
|----------------------------------------------------------------------------------------------------|
| File Edit View Favorites Tools Help                                                                                                    |
| 🚱 Back 🝷 🕥 👻 😰 🏠 🔎 Search   👷 Favorites 🛛 🤣 🔊 🗣 چ 📨 📮 🎎                                                                                                    |
| Address 🗃 http://10.80.4.102:9060/ibm/console/                                                                                                    |
|                                                                                                    |
| Welcome, please enter your information.                                                                                                    |
| User ID:<br>KERNEL 7.2                                                                                                    |
| Log in                                                                                                    |
| The User ID does not require a password, and does not need to be a User ID of a user in the local user registry. It is only used to track user-specific changes to configuration data. Security is NOT enabled |

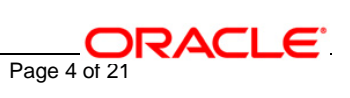

## 4. Configure Security settings

Click on the Security option, expand the selection and click on Global security as shown in the screen shot below.

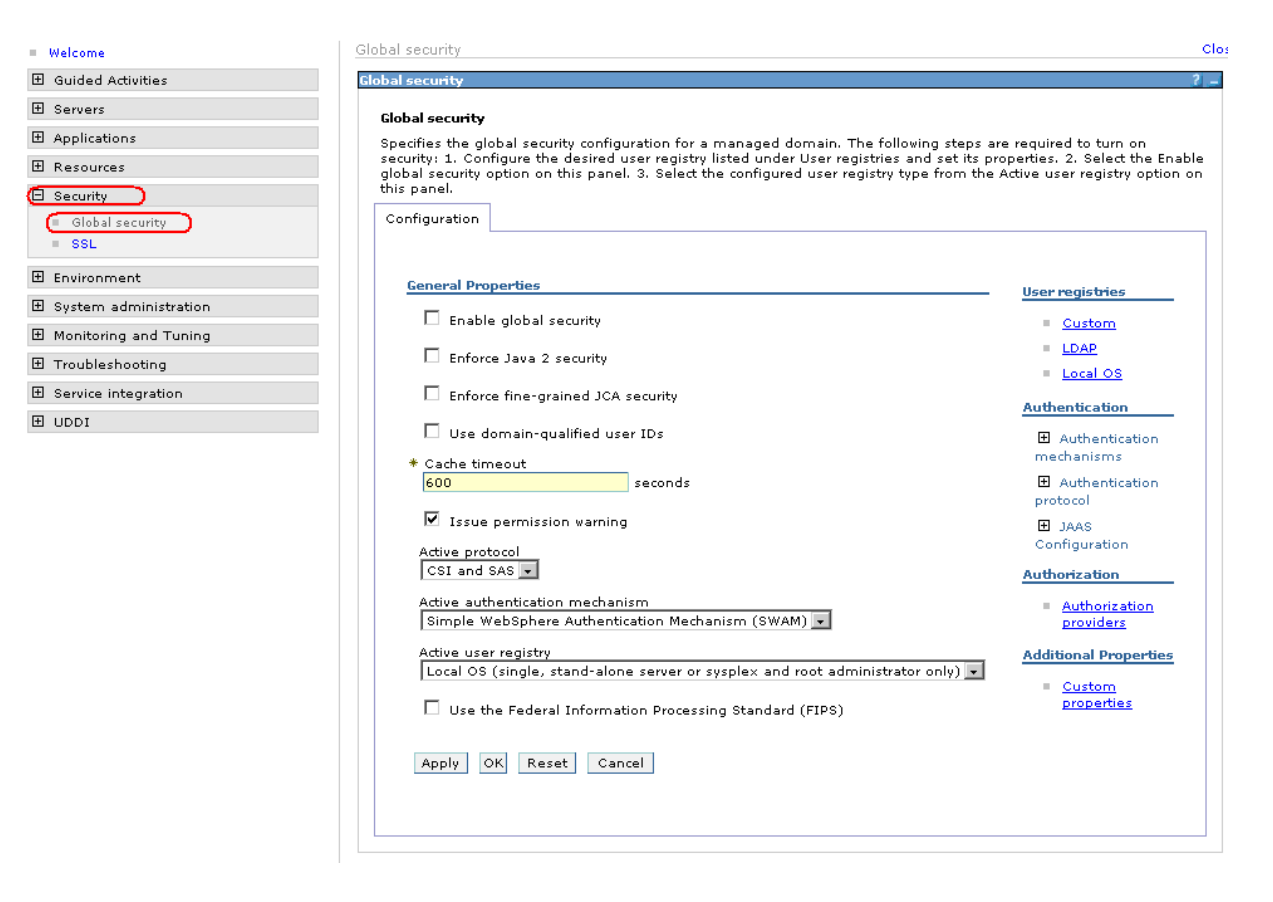

5. Following screen will be displayed. Expand JAAS Configuration and click on J2C Authentication data.

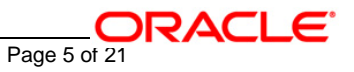

Global security

| <b>obal security</b><br>recifies the global security configuration for a managed domain. The following steps<br>onfigure the desired user registry listed under User registries and set its properties.<br>ition on this panel. 3. Select the configured user registry type from the Active user r | are required to turn on security:<br>2. Select the Enable global secur<br>egistry option on this panel. |
|----------------------------------------------------------------------------------------------------|----------------------------------------------------------------------------------------------------|
| onfiguration                                                                                                    |                                                                                                    |
| General Properties                                                                                                    | – User registries                                                                                       |
| Enable global security                                                                                                    | <ul> <li>Custom</li> </ul>                                                                              |
| Enforce Java 2 security                                                                                                    | = <u>LDAP</u><br>= Local OS                                                                             |
| Enforce fine-grained JCA security                                                                                                    | Authentication                                                                                          |
| Use domain-qualified user IDs                                                                                                    | Authentication<br>mechanisms                                                                            |
| * Cache timeout 600 seconds                                                                                                    | Authentication                                                                                          |
| ✓ Issue permission warning                                                                                                    | Protocol                                                                                                |
| Active protocol<br>CSI and SAS 👤                                                                                                    | = Application<br>logins                                                                                 |
| Active authentication mechanism                                                                                                    | System logins                                                                                           |
| Simple WebSphere Authentication Mechanism (SWAM)                                                                                                    | Authentication<br>data                                                                                  |
| Local OS (single, stand-alone server or sysplex and root administrator only) 💌                                                                                                    | Authorization                                                                                           |
| $\square$ Use the Federal Information Processing Standard (FIPS)                                                                                                    | <ul> <li>Authorization</li> <li>providers</li> </ul>                                                    |
| Apply OK Reset Cancel                                                                                                    | Additional Properties                                                                                   |
|                                                                                                    | Custom properties                                                                                       |

6. After clicking on J2C Authentication data following screen will be displayed. Click on New.

Close p

Global security

| lobal security                                                                                                    |           | 2             |  |  |  |  |
|----------------------------------------------------------------------------------------------------|-----------|---------------|--|--|--|--|
| <u>Global security</u> > J2EE Connector Architecture (J2C) authentication data entries<br>Specifies a list of user IDs and passwords for Java 2 connector security to use |           |               |  |  |  |  |
| Preferences                                                                                                    |           |               |  |  |  |  |
| New Delete                                                                                                    |           |               |  |  |  |  |
|                                                                                                    |           |               |  |  |  |  |
| Select Alias 🛟                                                                                                    | User ID 🗘 | Description 🗘 |  |  |  |  |
| None                                                                                                    |           |               |  |  |  |  |
| Total 0                                                                                                    |           |               |  |  |  |  |

7. Following screen will be displayed. Enter the values as explained below and click on "Apply".

#### Global security

| Global security > J2EE Connect<br>Specifies a list of user IDs and | t <mark>or Archite</mark><br>passwords | <mark>cture (]</mark><br>for Java | 2 connector | <mark>ation data en</mark><br>security to us | i <mark>tries</mark> > New<br>:e. |    |
|--------------------------------------------------------------------|----------------------------------------|-----------------------------------|-------------|----------------------------------------------|-----------------------------------|----|
| Configuration                                                      |                                        |                                   |             |                                              |                                   |    |
| Concerned Brancowski a                                             |                                        |                                   |             |                                              |                                   |    |
| General Properties                                                 |                                        |                                   |             |                                              |                                   | I. |
| FXGKERNEL security                                                 |                                        |                                   |             |                                              |                                   |    |
| * User ID                                                          |                                        |                                   |             |                                              |                                   |    |
| FXGKERNEL                                                          |                                        |                                   |             |                                              |                                   |    |
| * Password                                                         |                                        |                                   |             |                                              |                                   |    |
| •••••                                                              |                                        |                                   |             |                                              |                                   |    |
| Description                                                        |                                        |                                   |             |                                              |                                   |    |
| FXGKERNEL security                                                 |                                        |                                   |             |                                              |                                   |    |
|                                                                    |                                        |                                   |             |                                              |                                   |    |
| Apply OK Reset                                                     | Cancel                                 |                                   |             |                                              |                                   |    |
|                                                                    |                                        |                                   |             |                                              |                                   |    |

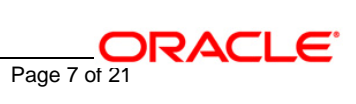

| Alias:       | FXGKERNEL Security (It can be any name)             |
|--------------|-----------------------------------------------------|
| User ID:     | FXGKERNEL (The database instance User Id)           |
| Password:    | FXGKERNEL (The password for this database instance) |
| Description: | (Its an optional field)                             |

8. Following screen will be displayed. Click on "Save".

| Accurity  Messages  Changes have been made to your local configuration. Click Save on apply changes to the master configuration.  The server may need to be restarted for these changes to take effect.  Isecurity > J2EE Connector Architecture (J2C) authentication data entries > 1455Node01/FXGKERNEL security  Files a list of user IDs and passwords for Java 2 connector security to use.  Iguration  Eneral Properties  Alias Cyrhp1455Node01/FXGKERNEL security  User ID  FXGKERNEL  Password  FXGKERNEL  Description  FXGKERNEL security                                                                                                    | Acurity  Messages  Changes have been made to your local configuration. Click Save to apply changes to the master configuration.  The server may need to be restarted for these changes to take effect.  Isecurity > J2EE Connector Architecture (J2C) authentication data entries > 1455Node01/FXGKERNEL security  Fies a list of user IDs and passwords for Java 2 connector security to use.  Iguration  Eneral Properties  Alias Curhp1455Node01/FXGKERNEL security  User ID FXGKERNEL  Password  FXGKERNEL  Password  FXGKERNEL security  Apply OK Reset Cancel | curity                                                                                                    |
|----------------------------------------------------------------------------------------------------|----------------------------------------------------------------------------------------------------|----------------------------------------------------------------------------------------------------|
| Messages<br>A Changes have been made to your local configuration. Click Save on<br>apply changes to the master configuration.<br>The server may need to be restarted for these changes to take<br>effect.<br>al security > J2EE Connector Architecture (J2C) authentication data entries ><br>b 1455Node01/FXGKERNEL security<br>If is a list of user IDs and passwords for Java 2 connector security to use.<br>figuration<br>teneral Properties<br>Alias<br>(vrhp1455Node01/FXGKERNEL security<br>User ID<br>FXGKERNEL<br>Password<br>• Oescription<br>FXGKERNEL security                                                                                                    | Messages A Changes have been made to your local configuration. Clic(Gave or apply changes to the master configuration. If The server may need to be restarted for these changes to take effect. Idsecurity > J2EE Connector Architecture (J2C) authentication data entries > 01455Node01/FXGKERNEL security fies a list of user IDs and passwords for Java 2 connector security to use. iguration eneral Properties Alias cvrhp1455Node01/FXGKERNEL security User ID FXGKERNEL Password eneral Properties Question Password eneral Properties OK Reset Cancel       | ecurity                                                                                                    |
| Changes have been made to your local configuration. Click Save of apply changes to the master configuration.     The server may need to be restarted for these changes to take effect.  a) Security > J2EE Connector Architecture (J2C) authentication data entries > D1455Node01/FXGKERNEL security  if is a list of user IDs and passwords for Java 2 connector security to use.  figuration  eneral Properties  A lias  (vrhp1455Node01/FXGKERNEL security  User ID  FXGKERNEL  Password  ••••••  Description  FXGKERNEL  security                                                                                                    | Changes have been made to your local configuration. Click Save to apply changes to the master configuration.  The server may need to be restarted for these changes to take effect.   Sol455Node01/FXGKERNEL security fies a list of user IDs and passwords for Java 2 connector security to use.  iguration  eneral Properties  Alias  cvrhp1455Node01/FXGKERNEL security  User ID  FXGKERNEL  Password  eneral  Apply OK Reset Cancel                                                                                                    | 🖯 Messages                                                                                                    |
| The server may need to be restarted for these changes to take<br>effect.  The server may need to be restarted for these changes to take<br>effect.  The server may need to be restarted for these changes to take<br>effect.  The server may need to be restarted for these changes to take<br>effect.  The server may need to be restarted for these changes to take<br>the security > J2EE Connector Architecture (J2C) authentication data entries ><br>app 1455Node01/FXGKERNEL security<br>The server may need to be restarted for these changes to take<br>the security > J2EE Connector Architecture (J2C) authentication data entries ><br>app 1455Node01/FXGKERNEL security<br>The security to use.  The security is and passwords for Java 2 connector security to use.  The security is a last of user ID security is a last of user ID security is a last of user ID security.  The security is a last of security is a last of user ID security is a last of user ID securit | The server may need to be restarted for these changes to take<br>effect.  A security > J2EE Connector Architecture (J2C) authentication data entries ><br>D1455Node01/FXGKERNEL security fies a list of user IDs and passwords for Java 2 connector security to use.  eneral Properties Alias cvrhp1455Node01/FXGKERNEL security User ID FXGKERNEL Password Password Password PASSWORD FXGKERNEL security Apply OK Reset Cancel                                                                                                    | A Changes have been made to your local configuration. Click Save to apply changes to the master configuration.          |
| al security > J2EE Connector Architecture (J2C) authentication data entries ><br>o1455Node01/FXGKERNEL security<br>ifies a list of user IDs and passwords for Java 2 connector security to use.<br>iguration<br>eneral Properties<br>Alias<br>cvrhp1455Node01/FXGKERNEL security<br>User ID<br>FXGKERNEL<br>Password<br>•••••••<br>Description<br>FXGKERNEL security                                                                                                    | A security > J2EE Connector Architecture (J2C) authentication data entries > 01455Node01/FXGKERNEL security fies a list of user IDs and passwords for Java 2 connector security to use. iguration eneral Properties Alias cvrhp1455Node01/FXGKERNEL security User ID FXGKERNEL Password Description FXGKERNEL security Apply OK Reset Cancel                                                                                                    | The server may need to be restarted for these changes to take effect.                                                   |
| intes a list of user IDs and passwords for Java 2 connector security to use.  figuration  Alias  cvrhp1455Node01/FXGKERNEL security  User ID  FXGKERNEL  Password  overtion  Description  FXGKERNEL security                                                                                                    | initial of User IDs and passwords for Java 2 connector security to use.         injuration         eneral Properties         Alias         cvrhp1455Node01/FXGKERNEL security         User ID         FXGKERNEL         Password         eneral Properties         Obscription         FXGKERNEL security         OK       Reset         Cancel                                                                                                    | <u>l security &gt; J2EE Connector Architecture (J2C) authentication data entries</u> ><br>1455Node01/FXGKERNEL security |
| Alias<br>cvrhp1455Node01/FXGKERNEL security<br>User ID<br>FXGKERNEL<br>Password<br>••••••<br>Description<br>FXGKERNEL security                                                                                                    | Alias Cvrhp1455Node01/FXGKERNEL security User ID FXGKERNEL Password Oescription FXGKERNEL security Apply OK Reset Cancel                                                                                                    | ies a list of user IDs and passwords for Java 2 connector security to use.                                              |
| Alias     cvrhp1455Node01/FXGKERNEL security      User ID     FXGKERNEL      Password     ••••••      Description     FXGKERNEL security                                                                                                    | Alias          • Alias         cvrhp1455Node01/FXGKERNEL security         • User ID         FXGKERNEL         • Password         •••••••         Description         FXGKERNEL security         Apply       OK         Reset       Cancel                                                                                                    |                                                                                                    |
| * User ID<br>FXGKERNEL<br>* Password<br>•••••••<br>Description<br>FXGKERNEL security                                                                                                    | User ID         FXGKERNEL         Password         •••••••         Description         FXGKERNEL security         Apply       OK         Reset       Cancel                                                                                                    | Alias<br>cvrhp1455Node01/FXGKERNEL security                                                                             |
| * Password<br>••••••<br>Description<br>FXGKERNEL security                                                                                                    | Password<br>•••••••<br>Description<br>FXGKERNEL security<br>Apply OK Reset Cancel                                                                                                    | User ID<br>FXGKERNEL                                                                                                    |
| Description<br>FXGKERNEL security                                                                                                    | Description<br>FXGKERNEL security<br>Apply OK Reset Cancel                                                                                                    | Password<br>••••••                                                                                                    |
|                                                                                                    | Apply OK Reset Cancel                                                                                                    | Description<br>FXGKERNEL security                                                                                       |
| Apply OK Reset Cancel                                                                                                    |                                                                                                    |                                                                                                    |

9. Following screen will be displayed. Click on "Save".

| G | lobal security                                                                                                    |
|---|----------------------------------------------------------------------------------------------------|
| 0 | ilobal security ? _                                                                                                    |
|   | <u>Global security</u> > <u>J2EE Connector Architecture (J2C) authentication data entries</u> ><br>cvrhp1455Node01/FXGKERNEL security > Save                                                                                  |
|   | Save your workspace changes to the master configuration                                                                                                    |
|   | Click Save to update the master repository with your changes. Click Discard to discard your changes<br>and begin work again using the master repository configuration. Click Cancel to continue working<br>with your changes. |
|   | Total changed documents: 1                                                                                                    |
|   | Save Discard Cancel                                                                                                    |

10. Following screen will be displayed showing the J2C Authentication data as created in the above steps.

| lobal security                                                                                |                                                                   | 2                                  |  |                |
|-----------------------------------------------------------------------------------------------|-------------------------------------------------------------------|------------------------------------|--|----------------|
| Global security > J2EE Connector Arc<br>Specifies a list of user IDs and passw<br>Preferences | hitecture (J2C) authentication<br>ords for Java 2 connector secur | <b>data entries</b><br>ity to use. |  |                |
| New Delete                                                                                    |                                                                   |                                    |  |                |
|                                                                                               |                                                                   |                                    |  | Select Alias 💠 |
| Covrhp1455Node01/FXGKERNEL<br>security                                                        | FXGKERNEL                                                         | FXGKERNEL security                 |  |                |
| Total 1                                                                                       |                                                                   |                                    |  |                |

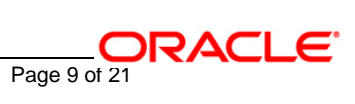

- 11. Click on the Resources tab to expand the selection and click on "JDBC Providers"
  - ✓ Select Node option button and click on Apply

| Welcome                                                                                                    | JDBC providers                                                                                                    |
|----------------------------------------------------------------------------------------------------|----------------------------------------------------------------------------------------------------|
| 🗄 Guided Activities                                                                                                    | JDBC providers ? -                                                                                                    |
|                                                                                                    | JDBC providers                                                                                                    |
| Applications                                                                                                    | JDBC providers are used by the installed applications to access data from databases.                                                             |
| 🖯 Resources                                                                                                    | Scope: Cell=cvrhp1455Node01Cell, Node=cvrhp1455Node01                                                                                            |
| <ul> <li>JMS Providers</li> <li>JDBC Providers</li> <li>Resource Adapters</li> <li>Asynchronous beans</li> <li>Schedulers</li> <li>Cache instances</li> <li>Object pool managers</li> <li>Mail Providers</li> <li>URL Providers</li> <li>Resource Environment Providers</li> </ul> | <ul> <li>Cell : cvrhp1455Node01Cell</li> <li>Cell : cvrhp1455Node01Cell</li> <li>Gerver : server1</li> <li>Apply</li> <li>Preferences</li> </ul> |
| 🗄 Security                                                                                                    | New Delete                                                                                                    |
| 🗄 Environment                                                                                                    |                                                                                                    |
| Bystem administration                                                                                                    | Select Name 🗘 Description 🗘                                                                                                    |
| Monitoring and Tuning                                                                                                    | None                                                                                                    |
|                                                                                                    | Total 0                                                                                                    |
| E Service integration     ■                                                                                                    |                                                                                                    |

12. Click on "New" as shown to create a new JDBC provider

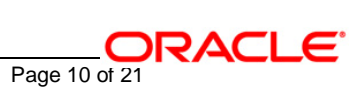

| DBC providers                            |                             |                                                                              | 2 - |  |
|------------------------------------------|-----------------------------|------------------------------------------------------------------------------|-----|--|
| JDBC providers                           |                             |                                                                              |     |  |
| JDBC providers are used by the installed | applications                | to access data from databases.                                               |     |  |
| 😑 Scope: Cell=cvrhp1455Node01Cell, N     | ode= <b>cvrhp1</b>          | 455Node01                                                                    |     |  |
| C Cell : cvrhp1455Node01Cell             | Scope spec<br>definition is | ifies the level at which the resource<br>s visible. For detailed information |     |  |
| → 💿 Node : cvrhp1455Node01               | <u>scope setti</u>          | ngs help                                                                     |     |  |
| C Server : server1                       |                             |                                                                              |     |  |
| Apply                                    |                             |                                                                              |     |  |
|                                          |                             |                                                                              |     |  |
| Preferences                              |                             |                                                                              |     |  |
| New Delete                               |                             |                                                                              |     |  |
|                                          |                             |                                                                              |     |  |
| Select Name 🛟                            |                             | Description 🗘                                                                |     |  |
| None                                     |                             |                                                                              |     |  |
| Total O                                  |                             |                                                                              |     |  |

## 13. Following screen will be displayed.

- ✓ Select Oracle for database type
- ✓ Select Oracle JDBC Driver for the provider type
- ✓ Select XA data source for the implementation type.

Click **Next** after this is done.

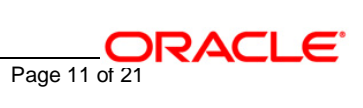

| C providers                                              | 2 |
|----------------------------------------------------------|---|
| IDBC providers > New                                     |   |
| Choose a type of JDBC provider to create.                |   |
| Configuration                                            |   |
|                                                          |   |
| General Properties                                       | _ |
| Step 1: Select the database type<br>Oracle               |   |
| Step 2: Select the provider type<br>Oracle JDBC Driver 👻 |   |
| Step 3: Select the implementation type XA data source    |   |
| Next Cancel                                              |   |
|                                                          |   |

## 14. Following screen will be displayed.

✓ Specify the classpath for ojdbc14.jar

e.g.: D:/Program Files/IBM/WebSphere/AppServer/lib/ext/ojdbc14.jar

✓ Click on **Apply**.

#### JDBC providers > New

JDBC providers are used by the installed applications to access data from databases.

| Configuration                                                                     |                                                                                                    |
|-----------------------------------------------------------------------------------|----------------------------------------------------------------------------------------------------|
| General Properties * Scope [cells:cvrhp1455Node01Cell:nodes:cvrhp1455Node01       | The additional properties will<br>not be available until the<br>general properties for this<br>item are saved.<br>Additional Properties |
| * Name<br>FXGKERNEL JDBC Provider                                                 | <ul> <li>Data sources</li> </ul>                                                                                                    |
| Description<br>Oracle JDBC Driver (XA)                                            | Data sources<br>(Version 4)                                                                                                    |
| Class path<br>D:/Program<br>Files/IBM/WebSphere/AppServer/<br>lib/ext/ojdbc14.jar |                                                                                                    |
| Native library path                                                               |                                                                                                    |
| * Implementation class name                                                       |                                                                                                    |
| Oracle.jdbc.xa.dient.OracleXADataSource                                           |                                                                                                    |

15. Following screen will be displayed. Click on "Data sources"

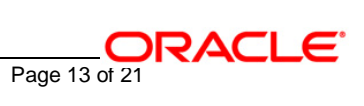

| roviders                                                   |                                         |
|------------------------------------------------------------|-----------------------------------------|
| Messages                                                   |                                         |
| apply changes to the master configuration.                 | nfiguration. Click <mark>Save</mark> to |
| The server may need to be restarted for th<br>effect.      | nese changes to take                    |
| <u>providers</u> > FXGKERNEL JDBC Provider                 |                                         |
| providers are used by the installed applications to access | s data from databases.                  |
| figuration                                                 |                                         |
|                                                            |                                         |
| eneral Properties                                          | - Additional Properties                 |
| Scope                                                      |                                         |
| cells:cvrhp1455Node01Cell:nodes:cvrhp1455Node01            | Data sources                            |
|                                                            | Data sources<br>(Version 4)             |
| Name                                                       | 1                                       |
| PAGRERNEL JDBC Provider                                    |                                         |
| Description                                                |                                         |
| Oracle JDBC Driver (XA)                                    |                                         |
|                                                            |                                         |
|                                                            |                                         |
| Class path                                                 |                                         |
| D:/Program                                                 |                                         |
| Files/IBM/WebSphere/AppServer/<br>lib/ext/oidbc14.iar      |                                         |
|                                                            |                                         |
|                                                            |                                         |
| Native library path                                        |                                         |
|                                                            |                                         |
|                                                            |                                         |
|                                                            |                                         |
| Implementation class name                                  |                                         |
| oracle.jdbc.xa.client.OracleXADataSource                   |                                         |
|                                                            |                                         |
| Apply OK Reset Cancel                                      |                                         |
| Apply Ford Reset Cancer                                    |                                         |

16. Following screen will be displayed. Click on "New"

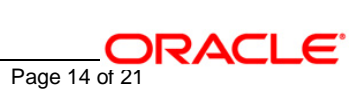

| DBC providers                                                                                                    |                                                                                                    |         | 2 - |  |  |
|----------------------------------------------------------------------------------------------------|----------------------------------------------------------------------------------------------------|---------|-----|--|--|
| 🖯 Messages                                                                                                    |                                                                                                    |         |     |  |  |
| ⚠ Changes h<br>apply change:                                                                                                    | ▲ Changes have been made to your local configuration. Click <u>Save</u> to apply changes to the master configuration. |         |     |  |  |
| 🖬 The server<br>effect.                                                                                                    | The server may need to be restarted for these changes to take effect.                                                 |         |     |  |  |
| <u>JDBC providers</u> > FXGKERNEL                                                                                                    | JDBC Provider > Data                                                                                                  | sources |     |  |  |
| A data source is used by the application to access data from the database. A data source is created under a JDBC provider, which supplies the specific JDBC driver implementation class. |                                                                                                    |         |     |  |  |
| Preferences                                                                                                    |                                                                                                    |         |     |  |  |
| New Delete Test connection Manage state                                                                                                    |                                                                                                    |         |     |  |  |
|                                                                                                    |                                                                                                    |         |     |  |  |
| Select         Name          JNDI name          Description          Category                                                                                                    |                                                                                                    |         |     |  |  |
| None                                                                                                    |                                                                                                    |         |     |  |  |
| Total 0                                                                                                    |                                                                                                    |         |     |  |  |
|                                                                                                    |                                                                                                    |         |     |  |  |

## 17. Following screen will be displayed. Click on "New"

✓ Enter data as explained below

| Name:                                     | ADOGL_DS                                                                                         |
|-------------------------------------------|--------------------------------------------------------------------------------------------------|
| JNDI Name:                                | ADOGL_DS                                                                                         |
| Data store Helper class<br>name           | Choose Oracle 10g Data store Helper                                                              |
| Component-managed<br>authentication alias | cvrhp1455Node01/FXGKERNEL Security (Select the J2C authentication data we had created in step 8) |
| URL                                       | jdbc:oracle:thin:@10.80.50.218:1522:FLEXTEST<br>(Here we are connecting to FLEXTEST.WORLD)       |

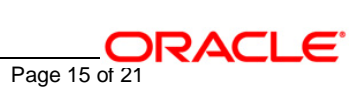

## Note: The name of Datasource must be same as the database instance messaging schema nam. In case where distributed business schema is different from messaging schema we have to create another datasource for business schem.

#### ✓ Click on Apply

#### JDBC providers

| 🖂 Messages                                                                                                    |                                               |
|----------------------------------------------------------------------------------------------------|-----------------------------------------------|
| Changes have been made to your local configuration. C changes to the master configuration.                                   | lick <u>Save</u> to apply                     |
| The server may need to be restarted for these changes                                                                        | to take effect.                               |
| Additional Properties for this object will not be available<br>general properties are applied by clicking on either Apply of | to edit until its<br>r OK.                    |
| providers > FXGKERNEL JDBC Provider > <u>Data sources</u> > New                                                              | ,                                             |
| a source is used by the application to access data from the database, $i$                                                    | A data source is created ur                   |
| provider, which supplies the specific JDBC driver implementation class.                                                      |                                               |
| guration                                                                                                    |                                               |
|                                                                                                    |                                               |
| eneral Properties                                                                                                    | The additional                                |
| Scope                                                                                                    | properties will not be<br>available uptil the |
| cells:cvrhp1455Node01Cell:nodes:cvrhp1455Node01                                                                              | general properties fo                         |
|                                                                                                    | this item are saved.                          |
| Name                                                                                                    | Additional Propertie                          |
| ADOGL_DS                                                                                                    |                                               |
|                                                                                                    | pool                                          |
| JNDI name                                                                                                    | properties                                    |
| ADOGL_DS                                                                                                    | WebSphere                                     |
|                                                                                                    | Application                                   |
| Use this Data Source in container managed persistence (CMP)                                                                  | Server data                                   |
| Description                                                                                                    | properties                                    |
| New JDBC Datasource                                                                                                    | Custore                                       |
|                                                                                                    | properties                                    |
|                                                                                                    | L                                             |
|                                                                                                    |                                               |
| ,                                                                                                    | Related Items                                 |
| Category                                                                                                    |                                               |
|                                                                                                    | J2EE                                          |
|                                                                                                    | Architecture                                  |
| Data store helper class name                                                                                                 | (J2C)                                         |
| Select a data store helper class                                                                                             | authentication                                |
|                                                                                                    | data entries                                  |
| Data store helper classes provided by WebSphere Application                                                                  |                                               |

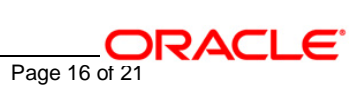

| Select a data store helper class Data store helper classes provided by WebSphere Application Server                                                        | (J2C)<br>authentication |
|----------------------------------------------------------------------------------------------------|-------------------------|
| Data store helper classes provided by WebSphere Application<br>Server                                                                                      | admenucadun             |
| Overdagi and avier data stars helper                                                                                                    | data entries            |
| (com.ibm.websphere.rsadapter.OracleDataStoreHelper)                                                                                                    |                         |
| (com.ibm.websphere.rsadapter.Oracle10gDataStoreHelper)                                                                                                    |                         |
| O Specify a user-defined data store helper                                                                                                    |                         |
| Enter a package-qualified data store helper class name                                                                                                    |                         |
| Component-managed authentication alias                                                                                                    |                         |
| Component-managed authentication alias<br>cvrhp1455Node01/FXGKERNEL security 💌                                                                             |                         |
| Authentication alias for XA recovery                                                                                                    |                         |
| O Use component-managed authentication alias                                                                                                    |                         |
| O Specifiu                                                                                                    |                         |
|                                                                                                    |                         |
|                                                                                                    |                         |
| Container-managed authentication<br>Container-managed authentication alias (deprecated in V6.0, use<br>resource reference authentication settings instead) |                         |
| (none)                                                                                                    |                         |
| Mapping-configuration alias (deprecated in V6.0, use resource reference authentication settings instead)                                                   |                         |
| (none)                                                                                                    |                         |
| Coracle data source properties                                                                                                    |                         |
| * URL<br>jdbc:oracle:thin:@10.80.50.218:1522:FLEXTEST                                                                                                    |                         |
| Apply OK Reset Cancel                                                                                                    |                         |

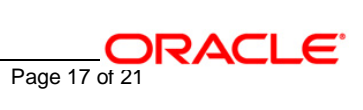

18. Following screen will be displayed. Click on "Save".

| neovidaes                                                                                                    |                                           |
|----------------------------------------------------------------------------------------------------|-------------------------------------------|
|                                                                                                    |                                           |
| <ul> <li>Messages</li> <li>Changes have been made to your local configuration. Clickanges to the master configuration.</li> <li>The server may need to be restarted for these changes.</li> </ul> | ick <mark>(Save)</mark> to apply          |
| La me server may need to be restarted for diese changes                                                                                                    | to take effect.                           |
|                                                                                                    |                                           |
| st providers > FAGRERNEL JUBC Provider > Data sources > AbogL_Ds                                                                                                    | data cource is seasted und                |
| C provider, which supplies the specific JDBC driver implementation class.                                                                                                    | ( data source is treated dild             |
| nfiguration                                                                                                    |                                           |
|                                                                                                    |                                           |
|                                                                                                    |                                           |
| Test connection                                                                                                    |                                           |
|                                                                                                    |                                           |
| General Properties                                                                                                    | <ul> <li>Additional Properties</li> </ul> |
| * Scope                                                                                                    | Connection                                |
| cells:cvrhp1455NodeU1Cell:nodes:cvrhp1455NodeU1                                                                                                    | pool                                      |
|                                                                                                    | properties                                |
| * Name                                                                                                    | WebSphere                                 |
| ADOGE_D0                                                                                                    | <u>Application</u><br>Server data         |
| JNDI name                                                                                                    | source                                    |
| ADOGL_DS                                                                                                    | properties                                |
|                                                                                                    | Custom                                    |
| Use this Data Source in container managed persistence (CMP)                                                                                                    | propercies                                |
| Description                                                                                                    |                                           |
| New JDBC Datasource                                                                                                    | Related Items                             |
|                                                                                                    | = 1255                                    |
|                                                                                                    | Connector                                 |
|                                                                                                    | Architecture                              |
| Category                                                                                                    | (J2C)<br>autheratication                  |
|                                                                                                    | <u>data entries</u>                       |
|                                                                                                    |                                           |
| Data store helper class name                                                                                                    |                                           |
|                                                                                                    |                                           |
| • Select a data store helper class                                                                                                    |                                           |
| Select a data store helper class<br>Data store helper classes provided by WebSphere Application                                                                                                   |                                           |

19. Following screen will be displayed. Click on "Save".

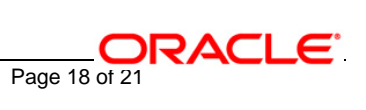

| JDBC providers ? _                                                                                                  |
|----------------------------------------------------------------------------------------------------|
| <u>JDBC providers</u> > FXGKERNEL JDBC Provider > Save<br>Save your workspace changes to the master configuration   |
| Click Save to update the master repository with your changes. Click Discard to discard your changes                 |
| and begin work again using the master repository configuration. Click Cancel to continue working with your changes. |
| Total changed documents: 1                                                                                          |
|                                                                                                    |
| Save Discard Cancel                                                                                                 |
|                                                                                                    |

#### 20. Following screen will be displayed.

- ✓ Click on the checkbox against the Data Source as created in the above steps.
- ✓ Click on Test connection

#### JDBC providers

| r -                                                                                                    |  |  |  |  |
|----------------------------------------------------------------------------------------------------|--|--|--|--|
| <u>JDBC providers</u> > FXGKERNEL JDBC Provider > <u>Save</u> > Data sources                                                                                                    |  |  |  |  |
| A data source is used by the application to access data from the database. A data source is created under a JDBC provider, which supplies the specific JDBC driver implementation class. |  |  |  |  |
| Preferences                                                                                                    |  |  |  |  |
| New Delete Test connection Manage state                                                                                                    |  |  |  |  |
|                                                                                                    |  |  |  |  |
| Select Name 🗘 JNDI name 🗘 Description 🗘 Category 🗘                                                                                                    |  |  |  |  |
| ADOGL DS ADOGL_DS New JDBC Datasource                                                                                                    |  |  |  |  |
| Total 1                                                                                                    |  |  |  |  |

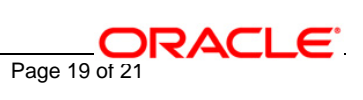

21. Following screen will be displayed, indicating the status of Test Connection.

| DBC providers ? .<br>Messages<br>Test connection for data source ADOGL_DS on server server1 at<br>node cvrhp1455Node01 was successful.                                                   |          |             |                     |            |
|----------------------------------------------------------------------------------------------------|----------|-------------|---------------------|------------|
| <u>JDBC providers</u> > FXGKERNEL JDBC Provider > <u>Save</u> > Data sources                                                                                                    |          |             |                     |            |
| A data source is used by the application to access data from the database. A data source is created under a JDBC provider, which supplies the specific JDBC driver implementation class. |          |             |                     |            |
| Preferences                                                                                                    |          |             |                     |            |
| New Delete Test connection Manage state                                                                                                    |          |             |                     |            |
|                                                                                                    |          |             |                     |            |
| Select                                                                                                    | Name 🛟   | JNDI name 🗘 | Description 🗘       | Category 🗘 |
|                                                                                                    | ADOGL DS | ADOGL_DS    | New JDBC Datasource |            |
| Total                                                                                                    | 1        |             |                     |            |

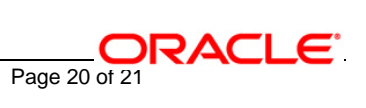

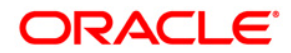

Oracle GL Adapter Data Source Creation [May] [2016] Version 12.2.0.0.0

Oracle Financial Services Software Limited Oracle Park Off Western Express Highway Goregaon (East) Mumbai, Maharashtra 400 063 India

Worldwide Inquiries: Phone: +91 22 6718 3000 Fax:+91 22 6718 3001 www.oracle.com/financialservices/

Copyright © [2007], [2016], Oracle and/or its affiliates. All rights reserved.

Oracle and Java are registered trademarks of Oracle and/or its affiliates. Other names may be trademarks of their respective owners.

U.S. GOVERNMENT END USERS: Oracle programs, including any operating system, integrated software, any programs installed on the hardware, and/or documentation, delivered to U.S. Government end users are "commercial computer software" pursuant to the applicable Federal Acquisition Regulation and agency-specific supplemental regulations. As such, use, duplication, disclosure, modification, and adaptation of the programs, including any operating system, integrated software, any programs installed on the hardware, and/or documentation, shall be subject to license terms and license restrictions applicable to the programs. No other rights are granted to the U.S. Government.

This software or hardware is developed for general use in a variety of information management applications. It is not developed or intended for use in any inherently dangerous applications, including applications that may create a risk of personal injury. If you use this software or hardware in dangerous applications, then you shall be responsible to take all appropriate failsafe, backup, redundancy, and other measures to ensure its safe use. Oracle Corporation and its affiliates disclaim any liability for any damages caused by use of this software or hardware in dangerous applications applications.

This software and related documentation are provided under a license agreement containing restrictions on use and disclosure and are protected by intellectual property laws. Except as expressly permitted in your license agreement or allowed by law, you may not use, copy, reproduce, translate, broadcast, modify, license, transmit, distribute, exhibit, perform, publish or display any part, in any form, or by any means. Reverse engineering, disassembly, or decompilation of this software, unless required by law for interoperability, is prohibited.

The information contained herein is subject to change without notice and is not warranted to be error-free. If you find any errors, please report them to us in writing.

This software or hardware and documentation may provide access to or information on content, products and services from third parties. Oracle Corporation and its affiliates are not responsible for and expressly disclaim all warranties of any kind with respect to third-party content, products, and services. Oracle Corporation and its affiliates will not be responsible for any loss, costs, or damages incurred due to your access to or use of third-party content, products.